## Manual Implantação

# e-Pharma

Operação

Autorizador ePharma

e-Pharma

#### LEIA ATENTAMENTE ESTE MANUAL ATÉ O FINAL.

- O prazo para Implantação (instalação do aplicativo e realização dos testes) é de 7 (sete) dias.
- Após a conclusão dos testes nos encaminhar (via fax ou e-mail) os cupons emitidos para validação.
- Após envio dos cupons testes para ePharma o prazo que temos para dar retorno é de 72 horas via e-mail.
- A loja estará apta para iniciar o atendimento somente após a validação dos testes.

A integração entre o Autorizador ePharma e o sistema de automação (PDV) da loja é obrigatório para garantir a eficiência e segurança no processo de venda.

Ao realizar a instalação do sistema ePharma entre em contato com o Suporte do sistema de automação (PDV) utilizado pela loja para solicitar a integração entre aplicativos.

IMPORTANTE A LOJA DEVERÁ EFETUAR OS TESTES PARA SABER COMO EFETUAR FUTURAMENTE AS VENDAS.

#### Conteúdo

| utorizador ePharma        | 4 |
|---------------------------|---|
| Inicialização             | 4 |
| Autorização               | 5 |
| Dados para efetuar Testes | 6 |
| Autorização               |   |
| Cancelamento              |   |
| Cancelamento              |   |
| Fechamento                |   |
| Conciliação e Reposição   |   |
| Informações Adicionais    |   |
|                           |   |

#### e-Pharma | 🕇

#### Autorizador ePharma

Realizado o processo acima ficará disponível na área de trabalho o ícone "e-Phama" para acessar o aplicativo bastar dar um "duplo-clique" com o mouse sobre o ícone.

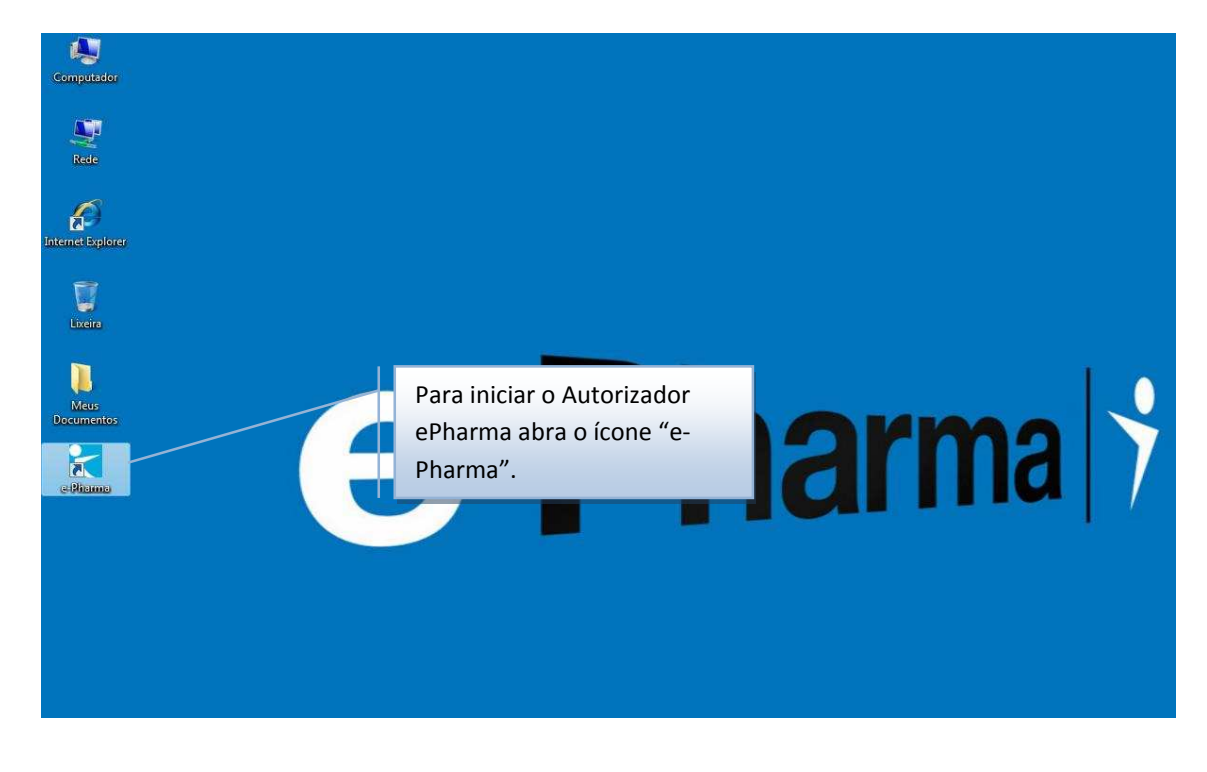

#### Inicialização

Para realizar a inicialização do sistema e-Pharma, clique no ícone "Inicialização (F5)", este processo deverá ser realizado diariamente.

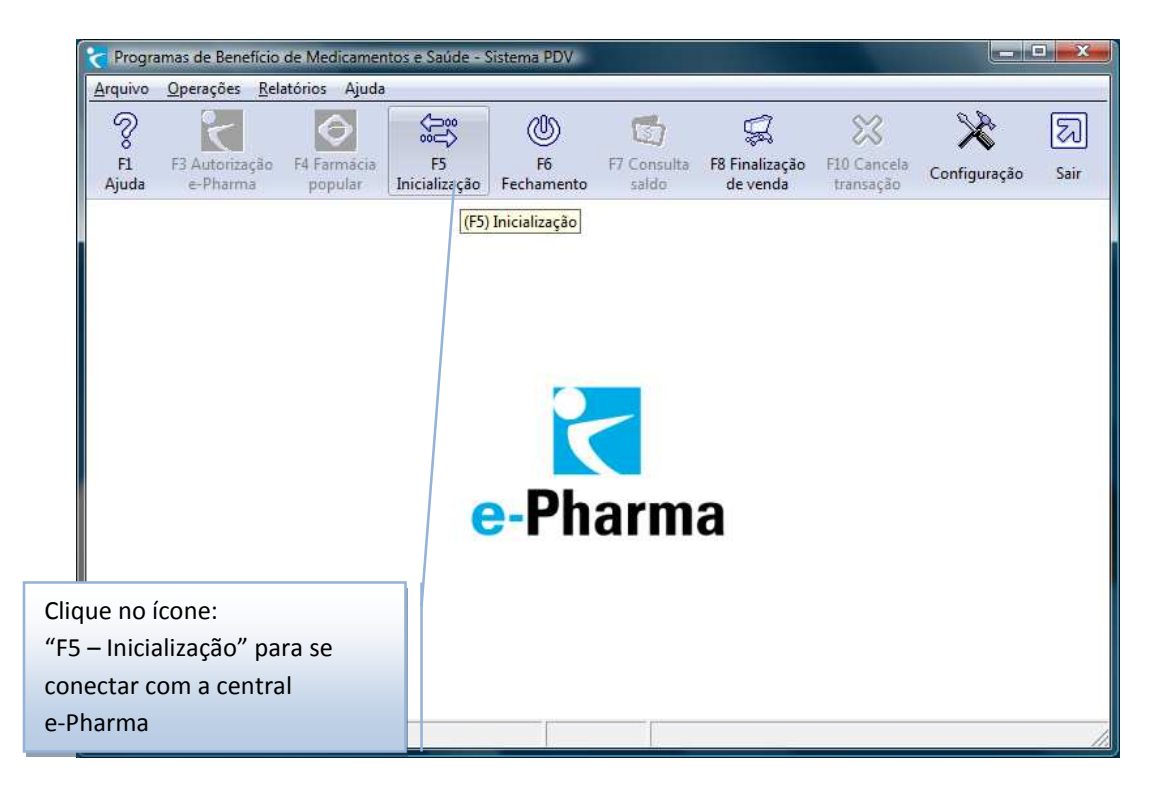

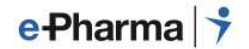

Após a inicialização serão ativados os demais ícones na tela e o sistema estará disponível para realizar as operações.

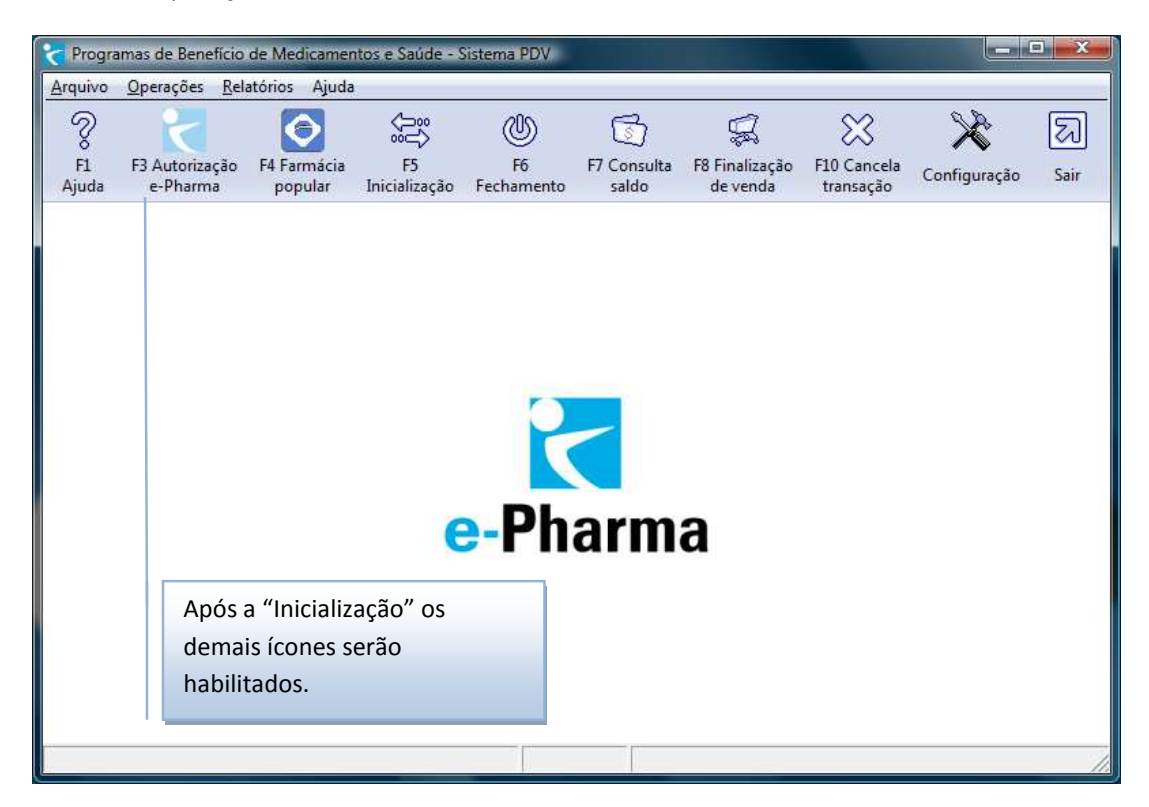

#### Autorização

Para gerar uma autorização, siga os passos abaixo:

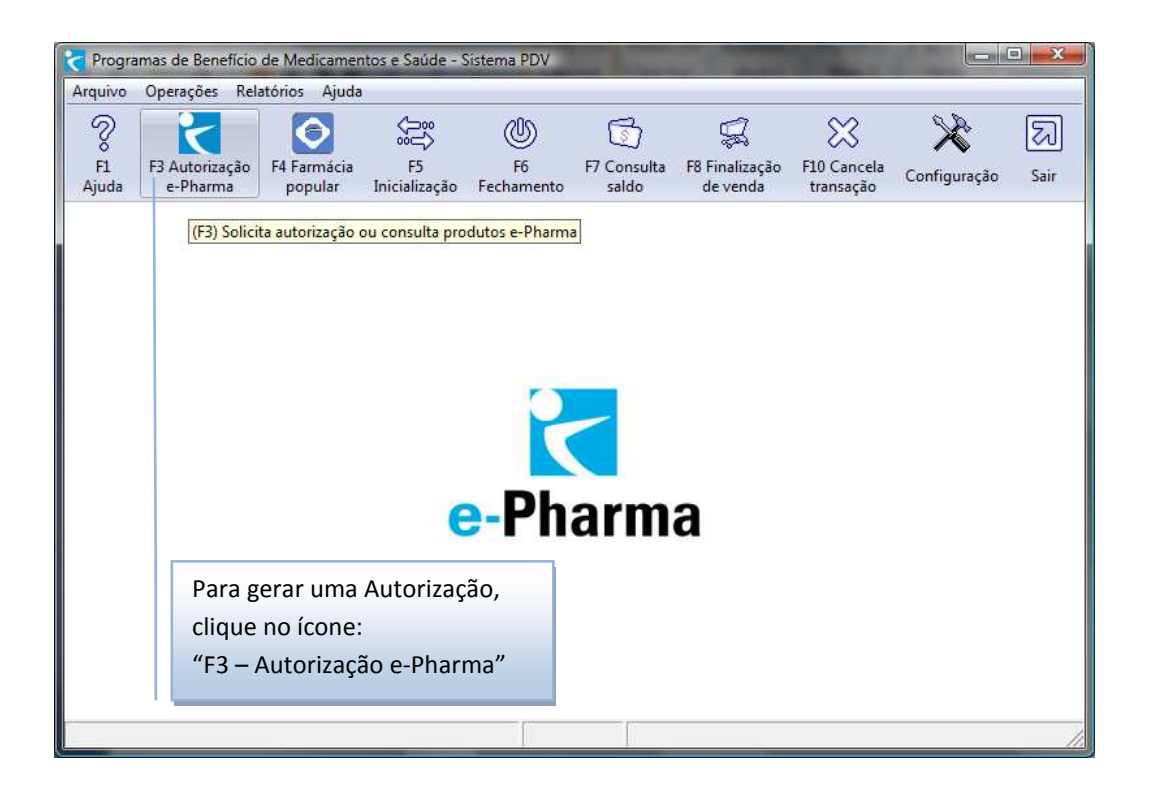

#### e-Pharma | 🕇

#### **Dados para efetuar Testes**

- Efetuar 4 testes, sendo cada teste com um cartão
- Utilizar 2 Produtos com Quantidade 2
- Após realizar as transações efetuar a DEVOLUÇÃO (CANCELAMENTO)

#### **IDENTIFICADOR: BENEFICIO TESTE**

CARTÕES PARA TESTE:

TESTE 1

1º Cartão - DESCONTO EM FOLHA

Nº: **002870000041601010** 

TESTE 2

2º Cartão - PAGAMENTO TOTAL

Nº: 002870000040401017

TESTE 3

3º Cartão - PAGAMENTO PARCIAL

#### Nº: 002870000043301021

TESTE 4

4º Cartão - VENDA BÔNUS

Nº: 002870000041000234

OBS: Para realizar teste Venda Bônus, utilize o produto abaixo:

#### EAN: 7891268144086 (Quantidade 1)

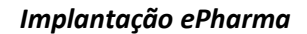

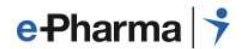

PRESCRITOR:

CRM 30828 - SP

PRODUTOS:

| EAN           | DESCRIÇÃO                              |
|---------------|----------------------------------------|
|               |                                        |
| 7896016804939 | LUFTAL MAX CAPS GELAT MOLE 125MG CX 10 |
|               |                                        |
| 7895800457863 | ACCUPRIL 20MG                          |
|               |                                        |
| 7895800457825 | ACCUPRIL 10MG                          |
|               |                                        |
| 12345670      | PRODUTO MANIPULADO                     |

#### Atenção:

Caso não tenha os produtos acima, efetue o teste com um produto que esteja em seu estoque com o valor acima de R\$ 10,00.

Se sua farmácia não for trabalhar com PRODUTO MANIPULADO, não precisa efetuar o teste deste item.

O teste Venda Bônus deve ser efetuado somente com a quantidade 1 e com o produto EAN: 7891268144086 FELDENE Caps 20mg cx 10.

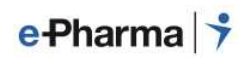

#### Autorização

|                                                             | Autorizador e-Pharma                                                                                                    |
|-------------------------------------------------------------|----------------------------------------------------------------------------------------------------|
| Cliente<br>Id <u>e</u> ntificador<br><u>N</u> úmero do cart | 1         Receita         3           BENEFICIO TESTE         ✓         Data         01/01/10         Prescritor         CRM         ✓           ão         002870000041601010         2         Número do CRM         30828         5         P         ✓ |
| Código do <u>P</u> rodu<br>Produtos<br>Código               | uto 7 7896016801501 Quantida 8 1 Inclui (F2) Exclui (F9) Einaliza (F12)                                                                                                    |
|                                                             | <ol> <li>Escolha o "Identificador" de acordo com o cartão<br/>do beneficiário;</li> </ol>                                                                                                    |
|                                                             | <ol> <li>Informe o "número do cartão" do beneficiário;</li> <li>Informe a data da receita:</li> </ol>                                                                                                    |
|                                                             | <ol> <li>Escola CRM ou CRO de acordo com o prescritor da<br/>receita;</li> </ol>                                                                                                    |
|                                                             | <ol> <li>Informe o número do CRM ou CRO;</li> <li>Escolha o UF do prescritor.</li> </ol>                                                                                                    |
|                                                             | <ol> <li>Informe o "EAN" do produto;</li> <li>Informe a quantidade.</li> </ol>                                                                                                    |
|                                                             |                                                                                                    |

| Cliente                                                                                                    |            |             |                      |                       |
|----------------------------------------------------------------------------------------------------|------------|-------------|----------------------|-----------------------|
| Identificador BENEFICIO TESTE                                                                                                    | Data       | 01/01/10    | P <u>r</u> escritor  | CRM 💌                 |
| Número do cartão 002870000041601010                                                                                                    | Número     | o do CRM    | 30828                | SP 🔻                  |
| Código do Produto                                                                                                    | uantidade  | Inclui (F2) | E <u>x</u> clui (F9) | <u>Finaliza (F12)</u> |
| Código Quant, Descrição<br>7896016801501 1 LUFTAL C/20CP                                                                                                    |            |             |                      | Preço Loja<br>15,28   |
| Código Quant. Descrição<br>7896016801501 1 LUFTAL C/20CP<br>Após informar o primeiro item<br>Clique em "Inclui (F2)". Caso<br>queria inserir outros itens digite o                                                        |            |             |                      | Preço Loja<br>15,28   |
| Código     Quant.     Descrição       7896016801501     1     LUFTAL C/20CP       Após informar o primeiro item<br>clique em "Inclui (F2)". Caso<br>queria inserir outros itens digite o<br>código do produto e informe a | Após preer | ncher todos | OS                   | Preço Loja<br>15,28   |

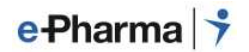

Caso aparece a mensagem abaixo quando incluir o produto:

Solicite ao seu software que habilite a tabela de preços.

| 7                                                | Autori         | zador e-Pha                                                               | rma                                       |                 |
|--------------------------------------------------|----------------|---------------------------------------------------------------------------|-------------------------------------------|-----------------|
| Cliente<br>Identificador BEN<br>Número do cartão | IEFICIO TESTE  | Receita<br>Data<br>Número do CRM                                          |                                           | CRM    RS       |
| Produtos<br>Código Qu                            | ant. Descrição | de Preços<br>"Módulo de Consulta de Pr<br>Contate o seu suporte par<br>OK | eços desabilitado"<br>a regularizar o pro | ço Loja         |
|                                                  |                |                                                                           |                                           | Solicite ao seu |

Caso o beneficiário possua dependentes será apresentada a tela abaixo após clicar em F12, escolha o dependente de acordo com o nome que consta no cartão do beneficiário e clique em "OK".

| ATE              | enção!               |
|------------------|----------------------|
| SELECIONE O PA   | CIENTE DE ACORDO     |
| COM A CARTEIRINH | A E A RECEITA MEDICA |
| APRES            | ENTADAS              |
|                  |                      |
|                  |                      |
| E-PHARMA03       |                      |
|                  |                      |
| E-PHARMA04       |                      |

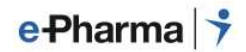

#### Retorno de Autorização

Após obter o número de Autorização anote o mesmo e finalize a venda no PDV.

| Autorizador<br>e-Pharma                                                            |                                                                                                    |                      | Val                 | idade<br>06/10        | Número da /<br>7239                       | Autorização                   | 1-7       |                |
|------------------------------------------------------------------------------------|----------------------------------------------------------------------------------------------------|----------------------|---------------------|-----------------------|-------------------------------------------|-------------------------------|-----------|----------------|
| dentificador                                                                       | BENEFICIO TESTE                                                                                                    |                      |                     | Número Car            | rteira do Usuári                          | o 00287000                    | 000416010 | 0              |
| Isuário                                                                            | E-PHARMA03                                                                                                    |                      |                     | Médico [              | 30828/9                                   | P Data Rec                    | eita 317  | )5/2010        |
|                                                                                    | Nome / Código                                                                                                    | Quant                | Quant.              | Preço Máx.            | Preço de                                  | Valor a                       | Mensa     | gens           |
| Númei<br>este ni<br>da ven<br>Valor d<br>Preço<br>Se precos c<br>dia da Val<br>ato | ro da Autorização (anote<br>úmero para finalização<br>da).<br>do PMC<br>o ePharma<br>constantes nesta autorização som<br>or a ser pago pelo cliente no<br>o da compra | ente serão           | ) garantii          | dos no T              | otal Preço Má<br>otal Preço de Valor a Pa | ximo Consumic<br>Venda        | dor       | 13,95<br>10,52 |
|                                                                                    |                                                                                                    |                      |                     |                       |                                           | Imprimir                      |           | OK )           |
| COM<br>FINA<br>CON                                                                 | I O NÚMERO D<br>ALIZE A VEND<br>TATO COM <u>SE</u>                                                                                                    | A PR<br>A EM<br>U SO | RÉ-A<br>I SE<br>DFT | UTOR<br>U PDV<br>NARE | IZAÇÂ<br>7. ENTI<br>PARA                  | O,<br>RE EM<br>SAB <u>E</u> F | 2         |                |

#### Finalização de Venda

Gerada a Autorização, anote o número retornado e finalize a venda PDV da loja (que deverá estar integrado ao sistema ePharma).

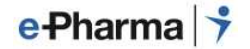

#### Modelo do cupom fiscal e vinculado gerado pelo seu PDV

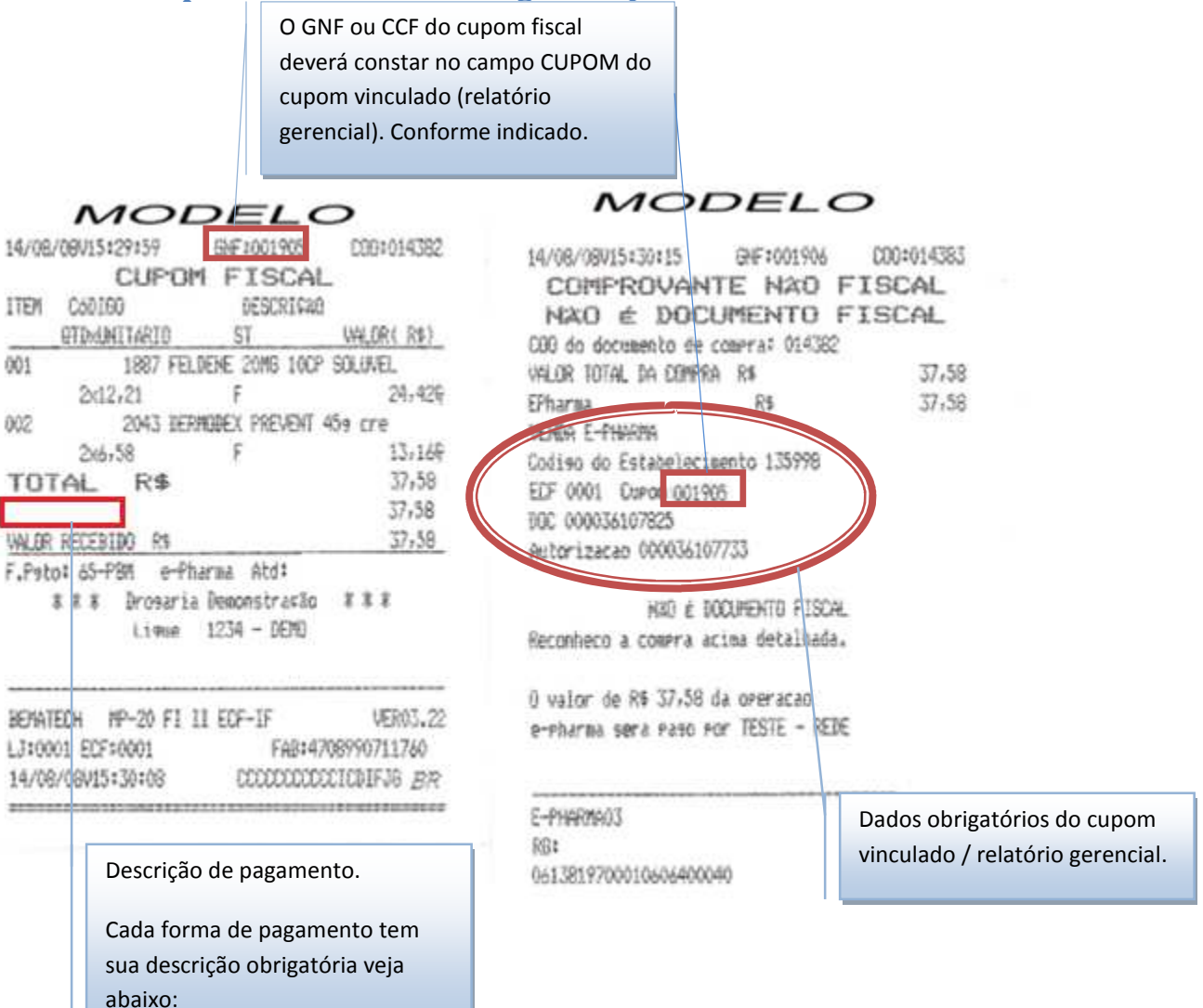

#### Descrições de pagamento permitidas no cupom fiscal.

Desconto em folha: Convênio ou ePharma ou subsidio ou PBM. (valor total subsidiado).

Pagamento total: Dinheiro ou avista. (Valor total pago pelo cliente no ato da compra)

Pagamento Parcial: 20% Dinheiro ou avista (Será pago pelo cliente no ato da compra) e 80% Convênio ou ePharma ou subsidio ou PBM (Será subsidiado).

Venda Bônus: Dinheiro ou avista. (Na compra de um determinado numero de remédios ele ganha um do laboratório).

#### Cancelamento

### ATENÇÃO: O CANCELAMENTO NO AUTORIZADOR EPHARMA NÃO EXCLUI A NECESSIDADE DE EFETUAR O CANCELAMENTO / DEVOLUÇÃO EM SEU SISTEMA.

Veja no seu cupom vinculado / relatório gerencial os dados para cancelamento da VENDA.

MODELO MODELO 14/08/08/15:29:59 GNF:001905 030:014382 GHF:001906 C00:014383 14/08/08015:30:15 CUPOM FISCAL COMPROVANTE NAO FISCAL ITEM CoolGO DESCRIÇÃO NAO É DOCUMENTO FISCAL VALOR( R#) **ETDAUNITARIO** ST COO do documento de comera: 014382 1887 FELDENE 20MG 10CP SOLUVEL 001 VALOR TOTAL DA COMPRA R# 37,58 24,426 F 2:12,21 EPharma R\$ 37,58 002 2043 BERHODEX PREVENT 459 cre VENDA E-PHARMA 216-58 F 13-169 course do Estasen ingento 135998 37,58 TOTAL R\$ ECF 0001 Curom 001905 37,58 EPharma DOC 000036107825 WALDR RECEBIDO RS 37,58 F.Psto: 65-PBN e-Pharma Atd: \$ \$ 8 Drosaria Demonstração \$ \$ \$ NAD É DOCUMENTO FISCAL Lique 1234 - DEMD Reconheco a compra acima detalhada. 0 valor de R\$ 37,58 da operação BEHATEOH MP-20 FI II EOF-IF VER03.22 e-pharma sera paso por TESTE - REDE LJ:0001 ECF:0001 FAB:4708990711760 14/08/08/15:30:08 DECODECCECCICDIFJ6 BR E-PHARMA03 RG:

0613819700010606400040

#### Cancelamento

Para realizar o cancelamento de uma transação siga os passos abaixo. **Primeiro** deverá ser cancelada a **venda** e depois a autorização.

| Arquivo   | mas de Benefício<br>Operações Rel | de Medicamen<br>atórios Ajuda | tos e Saúde - S        | Sistema PDV            |                | 1.1      | - Annala    |                   |      |
|-----------|-----------------------------------|-------------------------------|------------------------|------------------------|----------------|----------|-------------|-------------------|------|
| <u></u>   |                                   | Ed Exemicia                   |                        | ٢                      |                |          | El0 Cancela | ×                 | 2    |
| Ajuda     | e-Pharma                          | popular                       | Inicialização          | Fechamento             | saldo          | de venda | transação   | Configuração      | Sair |
|           |                                   | Para can<br>em "F10           | celar uma<br>– Cancela | transação<br>transação | o clique<br>)" |          | (F10)       | ) Cancela transaç | ão   |
|           |                                   |                               | Cancelame              | ento<br>Iforme a Sent  | ia ×****       |          |             |                   |      |
| me a senh | ia: 1234                          |                               |                        | <u>0</u> K             |                | Cancel   |             |                   |      |
| e em "OK  | ".                                |                               |                        |                        |                | _        |             |                   |      |

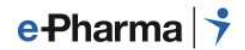

#### Cancelamento Venda

Para cancelar uma transação de Venda, após clicar no ícone "F10- Cancela transação", escolha as opções abaixo:

| ĺ                                                                   | Cancelamento de                                      | Autorização /                                                          | Venda                                                                                       | a as opões "PBM" e | "Venda"                                          |
|---------------------------------------------------------------------|------------------------------------------------------|------------------------------------------------------------------------|---------------------------------------------------------------------------------------------|--------------------|--------------------------------------------------|
|                                                                     | ○ <u>C</u> onvênio ○ <u>A</u> utorização Núm. do ECF | <ul> <li>● <u>P</u>BM</li> <li>● <u>V</u>enda</li> <li>0001</li> </ul> | BENEFICIO TESTE <u>N</u> úmero da Transação (Sem o dígito verificador) Núm. do Cupom Fiscal | 72391735           |                                                  |
|                                                                     | Produtos da rece                                     | Qua                                                                    | ntidade Quar                                                                                | Acrescenta         | No cupom<br>vinculado este<br>é o número<br>DOC. |
| Informe os números de<br>Cupom Fiscal (COO) nos<br>correspondentes. | /enda, EFC e<br>campos                               | ш<br>QK                                                                | Cancel                                                                                      | Exclui             |                                                  |
|                                                                     |                                                      |                                                                        | C                                                                                           | lique em "OK".     | 0                                                |

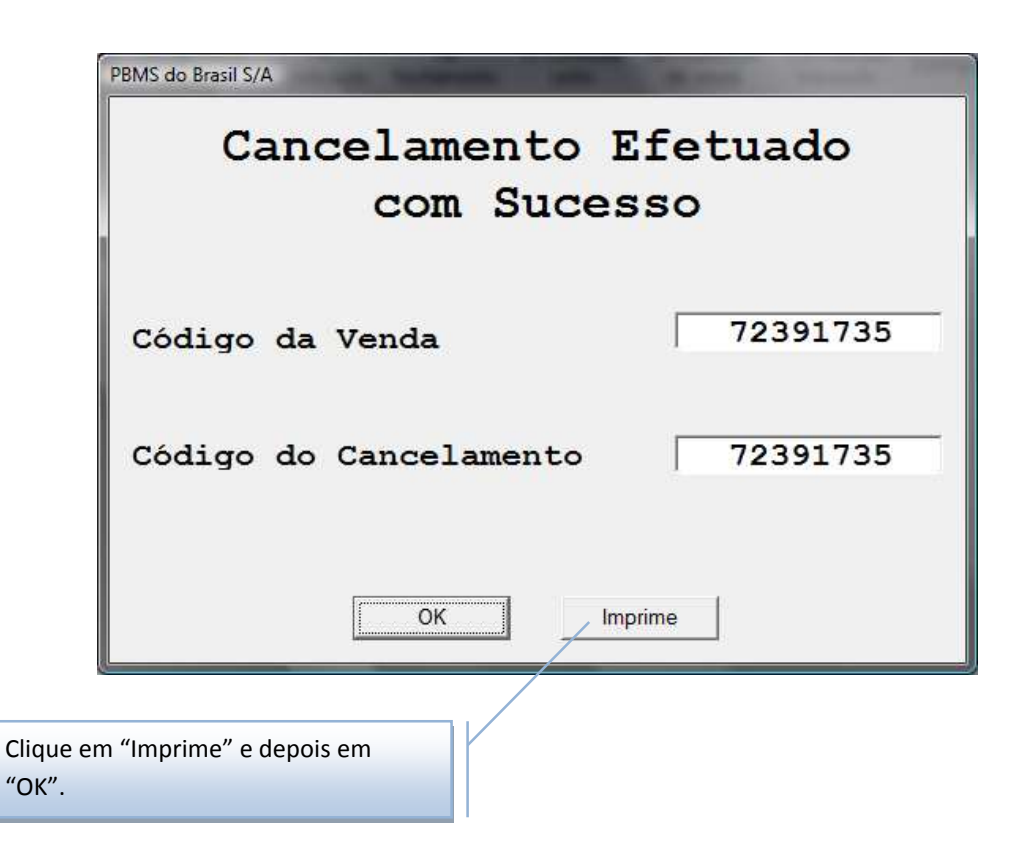

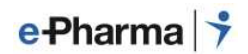

#### Cancelamento Autorização

Para cancelar uma transação de Autorização, deverá clicar em "F10 - Cancela Transação" e escolher as opções abaixo:

| Cancelamento de Autorização / Ve                                                                                                    | Escola as opões "PBM" e "Autorização" |
|----------------------------------------------------------------------------------------------------|---------------------------------------|
| Convênio EBM<br>Autorização Venda<br>Núm. do ECF<br>Produtos da receita<br>Código Quanti<br>Informe apenas o número da<br>Autorização. | BENEFICIO TESTE                       |
| Clique em "OK".                                                                                                    |                                       |

| PB                 | BMS do Brasil S/A                    |   |  |  |  |  |  |  |
|--------------------|--------------------------------------|---|--|--|--|--|--|--|
|                    | Cancelamento Efetuado<br>com Sucesso |   |  |  |  |  |  |  |
| 8                  | Código da Autorização 72390274       | - |  |  |  |  |  |  |
|                    | Código do Cancelamento 72390274      |   |  |  |  |  |  |  |
|                    | OK Imprime                           |   |  |  |  |  |  |  |
| Clique em<br>"OK". | "Imprime" e depois em                |   |  |  |  |  |  |  |

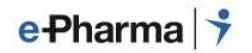

#### Fechamento

🕈 Programas de Beneficio de Medicamentos e Saúde - Sistema PDV Arquivo Operações Relatórios Ajuda ç X (1) B A 83 ଯ ÷ Θ F5 F6 Inicialização Fechamento F10 Cancela F1 F3 Autorização F4 Farmácia F7 Consulta F8 Finalização Configuração Sair Ajuda e-Pharma popular saldo de venda transação (F6) Fechamento e-Pharma 🕇 Inovação e integração em saúde Para efetuar o fechamento das vendas clique em "F6 - Fechamento"

No final do dia efetue o processo de Fechamento.

Atenção: Importante efetuar o Fechamento, para validar suas vendas. Evitando problemas em receber reposição.

#### e-Pharma 🗦

#### Conciliação e Reposição

Para iniciar o processo de Conferência e Reposição de medicamentos, siga o procedimento abaixo:

Para que o Sr.(a) tenha acesso aos procedimentos de conferência das vendas diárias de sua loja, é necessário que defina uma pessoa que será responsável pela administração desse acesso. Após a definição dessa pessoa, favor encaminhar e-mail para: <u>conciliacao@epharma.com.br</u> contendo as seguintes informações:

Nome completo do administrador do login na sua loja; Número do CPF da pessoa que administrará o login; CNPJ da loja; RAZÃO SOCIAL da loja

O Sr.(a) também precisará nos passar os distribuidores e seus respectivos códigos de cliente para finalidade de reposição, para isto nos envie por favor e-mail contendo estas informações para <u>reposicao@epharma.com.br</u>

#### e-Pharma 🗦

#### Informações Adicionais

#### > Descrições de pagamento permitidas no cupom fiscal

Quando os cartões são:

#### Desconto em folha:

O beneficiário não pagará nada no ato da compra, pois será descontado em sua folha de pagamento, ou seja, o valor total será subsidiado.

**Atenção:** Caso ultrapasse o valor do saldo disponível ao cliente, aparecerá o valor restante a ser pago em dinheiro.

No cupom fiscal, na descrição de pagamento deverá constar uma destas opções: **Convênio ou** ePharma ou Subsidio ou PBM

#### Pagamento total:

O beneficiário pagará o valor total no ato da compra, dependendo da regra do beneficio poderá receber desconto ou não.

No cupom fiscal, na descrição de pagamento deverá constar uma destas opções: Dinheiro ou A vista.

#### Pagamento Parcial:

O beneficiário pagará uma parte e a outra parte será subsidiada pelo convenio.

No cupom fiscal, na descrição de pagamento deverá constar no subsidio **Convênio ou ePharma ou Subsidio ou PBM** e no valor a ser pago pelo cliente **Dinheiro ou A vista** 

#### Venda Bônus:

O beneficiário não pagará nada no ato da compra, pois ao comprar uma determinada quantidade de medicamentos, ganhará uma caixa gratuita do mesmo.

**Atenção:** A loja efetuará autorização e venda normalmente, no cupom fiscal deve constar o valor de R\$ 0,01. Devido a impressora fiscal não liberar valores zerados.

No cupom fiscal, na descrição de pagamento deverá constar uma destas opções: Dinheiro ou A vista.

#### > Terminal Duplicado

Verifique se alguma dessas possibilidades acontece com seu terminal:

- Cada número de terminal deve ser instalado somente em um computador, caso necessite de mais números de terminais, solicite conosco;
- Não deve ter mais de um executável ePharma no micro ou lixeira, somente na pasta C:\e-Pharma e um atalho do mesmo na área de trabalho;
- O nome do computador não pode ter mais que **13 caracteres**, se a máquina tiver, por favor, solicite ao seu suporte que troque o nome do computador. Após a troca nos informe para limpar a duplicidade de terminal;
- Caso necessite reinstalar o ePharma, nos avise para limpar a duplicidade de terminal.

#### Importância dos Terminais

Cada terminal é vinculado ao CNPJ da loja correspondente, caso esteja trocado, ou com outro CNPJ nos informe para correção, pois isso impactará na Reposição de Medicamentos da sua loja.